# **UP FOR YOGA**

# レッスン WEB予約方法

## ① ホームページよりネット予約受付ページを開きます

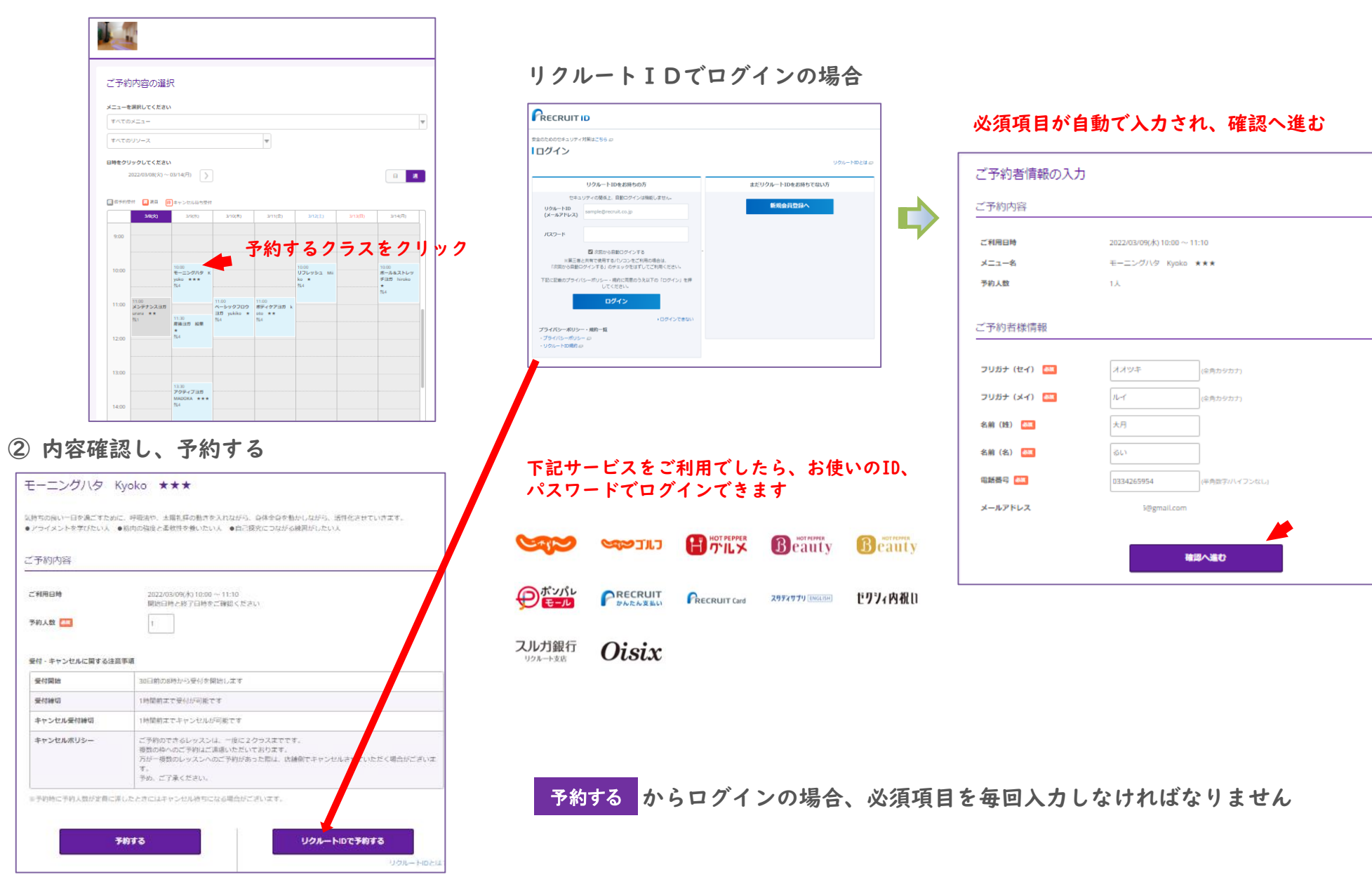

### ③ 予約内容を確認、確定します

#### ご予約内容の確認 まだ予約は完了していません ベージ下部にある「上記に同意して予約を確定する」ボタンを押してください。 ご予約内容 ご利用日時 2022/03/090k) 10:00 ~ 11:10 メニュー名 モーニングハタ Kyoko ★★★ 予約人数 1人 ご予約者様情報 フリガナ (セイ) オオツキ フリガナ (メイ) NT 名前(姓) 大月 名前(名) るい 電話番号 0334265954 メールアドレス gmail.com 修正する キャンセルに開する注意販調 キャンセル受付締切 1時間前までキャンセルが可能です キャンセルボリシー ご予約のできるレッスンは、一度に2クラスまでです。 複数の枠へのご予約はご達慮いただいております。 万が一複数のレッスンへのご予約があった際は、店舗倒でキャンセルさせていただく場合がございま 予め、ご了承ください。 利用規約 プライバシーボリシー 上記に同意して予約を確定する

# ④ 予約申しみの完了

| 1予約甲込の               | 元了                                                   |  |
|----------------------|------------------------------------------------------|--|
| (納番号は、お問い合)          | 0世の際に必要となりますのでお控えください。<br>5送りしましたので、ご予約内容を必ずご確認ください。 |  |
| CALL 1998/00/X-10/27 |                                                      |  |

### ⑤ 予約通知メール

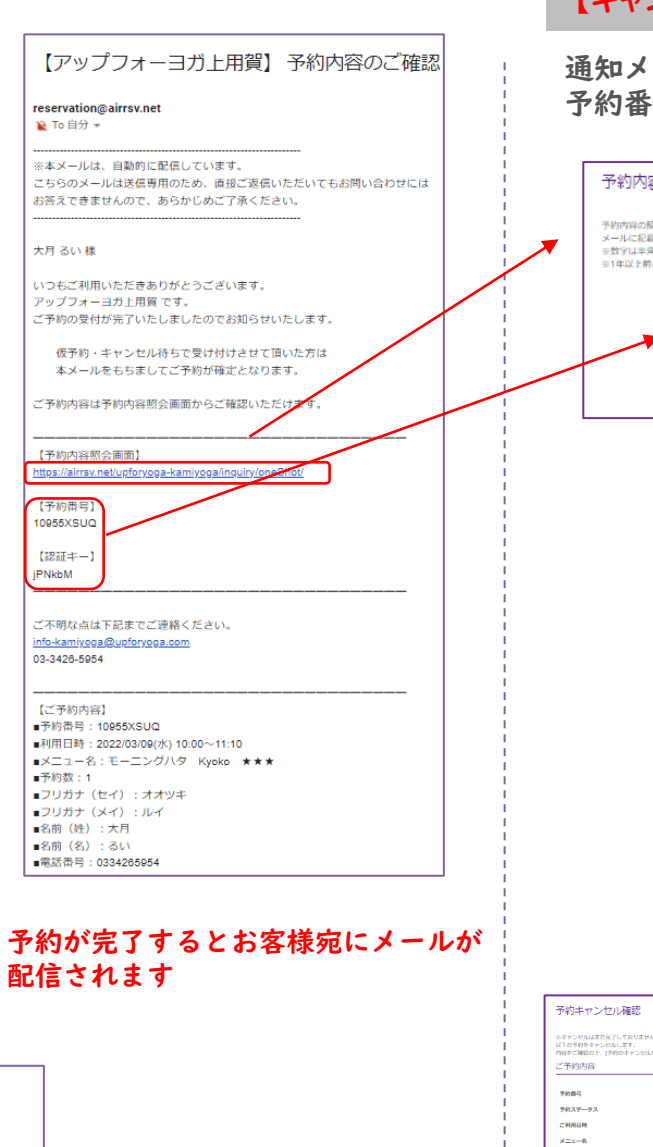

# 【キャンセル方法】

## 通知メールの予約内容照会画面URLをクリックし、 予約番号、認証キーを入力し、予約内容詳細へ

| ſ                  | 予約内容                          | 286 <u>~</u>                |              |                                  |                    |                  |             |         | 1     |
|--------------------|-------------------------------|-----------------------------|--------------|----------------------------------|--------------------|------------------|-------------|---------|-------|
|                    | 1.40k.94                      | ARX .                       |              |                                  |                    |                  |             |         |       |
|                    | 予約内容の關分                       | を行います。                      |              |                                  |                    |                  |             |         |       |
| ▼                  | メールに記載さ<br>※数字は半角で            | Sれた予約番号と<br>S入力してください       |              |                                  |                    |                  |             |         |       |
|                    | ※1年以上前の予約は脳会できません。            |                             |              |                                  |                    |                  |             |         |       |
| 予約番号 🏊             |                               |                             | 10955XSU(    | )                                |                    |                  |             |         |       |
|                    | _                             | 認証キー 🎫                      | <b>PNkbM</b> |                                  |                    |                  |             |         |       |
|                    |                               |                             |              |                                  |                    |                  |             |         |       |
|                    |                               |                             |              |                                  |                    |                  |             |         |       |
|                    |                               |                             |              |                                  | 的內容詳細              | ^                |             |         |       |
|                    |                               |                             |              |                                  |                    |                  |             |         | 1     |
|                    |                               | 予約内容詳                       | 钿            |                                  |                    |                  |             |         |       |
|                    |                               | ご予約内容                       |              |                                  |                    |                  |             |         |       |
|                    |                               |                             |              |                                  |                    |                  |             |         |       |
|                    |                               | 予約番号                        |              | 10955XSUQ                        |                    |                  |             |         |       |
|                    |                               | ご利用日時                       |              | 2022/03/09(#) 10:00              | ~ 11:10            |                  |             |         |       |
|                    |                               | メニュー名                       |              | モーニングハタ Kyo                      | ko ***             |                  |             |         |       |
|                    |                               | 予約人数                        |              | 1                                |                    |                  |             |         |       |
|                    |                               |                             |              |                                  |                    |                  |             |         |       |
|                    |                               | ご予約者様情                      | 報            |                                  |                    |                  |             |         |       |
|                    |                               | フリガナ (セイ)                   |              | オオツキ                             |                    |                  |             |         |       |
|                    |                               | フリガナ (メイ)                   |              | n-r                              |                    |                  |             |         |       |
|                    |                               | 名前 (19)                     |              | 大月                               |                    |                  |             |         |       |
|                    |                               | 名前(名)                       |              | 80<br>8                          |                    |                  |             |         |       |
|                    |                               | 宅始告号<br>メールアドレス             |              | 0334265954<br>Øgmail.co          | m                  |                  |             |         |       |
|                    |                               |                             |              | 0.0                              |                    |                  |             |         |       |
|                    |                               | キャンセルに関す                    | る注意影響        |                                  |                    |                  |             |         |       |
|                    |                               | キャンセル受付                     | et))         | 1時間的までキャンセルの                     | 何能です               |                  |             |         |       |
|                    |                               | キャンセルボリ                     | 5-           | ご予約のできるレッスン<br>複数の枠へのご予約しご       | は、一度に2ろ<br>連想いただいで | ラスまでです。<br>おります。 |             |         |       |
|                    |                               |                             |              | カか一夜数のレッスンへ<br>す。<br>予め、ご了承ください。 | のこうがりかめっ           | た際は、広緒例でキャンセル。   | そそうたたく場合がで  | - Stort |       |
|                    |                               | ※予約内容の変更                    | をする場合は、常     | 在の予約をキャンセルして                     | :から新規に予約           | 9を行うか、直接店舗までご連   | 略ください。      |         |       |
|                    |                               | ※キャンセルする                    | 場合は、(予約を)    | ドヤンセルするJボタンを押り                   | してください。            |                  |             |         |       |
|                    |                               |                             |              | 予約                               | モキャンセル             | 13               |             |         |       |
|                    |                               |                             |              |                                  |                    |                  |             |         |       |
| 予約主                | ヤンヤル確認                        |                             |              |                                  | 1                  |                  |             |         |       |
| a first state      | uitf87Ltsht#4                 |                             |              |                                  |                    |                  |             |         |       |
| 以下の予約1<br>内容のご報知   | 8年ヤンセルします。<br>8の上、1予約のキャンセルを登 | 検索するがなった押してくだ               | 80.          |                                  |                    |                  |             |         |       |
| ご予約内               | 18                            |                             |              |                                  | -                  |                  |             |         |       |
| 708G               | -92                           | 4-97863.<br>103229210       |              |                                  |                    |                  |             |         |       |
| CHROM              | •                             | 2022/03/09(/k) 10:00 ~ 11:1 | 0            |                                  |                    |                  |             |         |       |
| メニュー8<br>予約人数      |                               | 8−ニングハタ Nyoko ★             | **           |                                  |                    | 予約キャンセル          | の完了         |         |       |
|                    |                               |                             |              |                                  |                    | 確認のメールをお送りしま     | したので、内容をご確認 | 8ください。  |       |
| ご予約者               | (様情報                          |                             |              |                                  |                    | 予約番号             | 10955XSUQ   |         |       |
| 7957               | (te-r)                        | 4.8924                      |              |                                  |                    |                  |             |         |       |
| フリカナ (<br>水崩 ()(5) | (x-n)                         | u-r<br>t月                   |              |                                  | '                  | •                |             |         |       |
| C.M (C.)           |                               | 611                         |              |                                  |                    | キャ               | ンセル         | ∕が完     | 了すると  |
| 電話番号<br>メールアド      | -va F                         | 0gmail.com                  |              |                                  |                    | お安ま              | 送命に         | · × -   | ・ルが両れ |
|                    |                               |                             | _            |                                  |                    |                  | *           | -       |       |
|                    | 1                             | ×5                          | 7004         | ヤンセルを確定する                        |                    | され               | ます          |         |       |